ウイルスバスタークラウドのリアルタイム保護を一時的に Off/On する手順

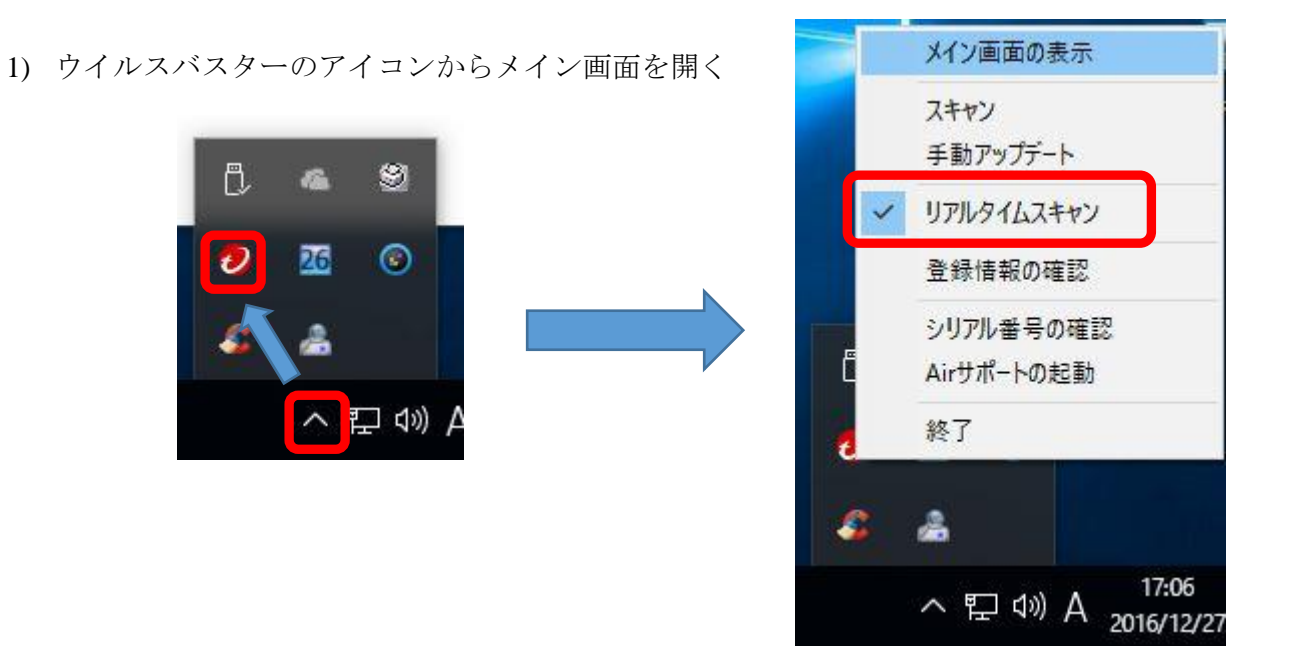

- 2) 「リアルタイムスキャン」の左にあるチェックをクリックしてチェックを外す
- インストールと利用設定が終わったら、<u>らくらく e-Learning シリーズソフトをウイルス検査の</u> <u>対象外に設定</u>してから、「リアルタイムスキャン」をクリックしてチェックを入れ、[OK] をク リックする

らくらく e-Learning シリーズソフトをウイルス検査の対象外に設定する手順は [こちら]